# Come controllare le modifiche comportamentali nelle firme IPS dopo l'aggiornamento di un nuovo pacchetto di firma

### Sommario

Introduzione Prerequisiti Requisiti Componenti usati Problema Soluzione Discussioni correlate nella Cisco Support Community

### Introduzione

Questo documento descrive le modifiche comportamentali introdotte dalle nuove firme dopo l'aggiornamento di Cisco Intrusion Prevention System (IPS) a un nuovo pacchetto di firme.

# Prerequisiti

### Requisiti

Cisco raccomanda la conoscenza dei seguenti argomenti:

• Funzione di aggiornamento della firma su IPS

#### Componenti usati

Le informazioni fornite in questo documento si basano sulle seguenti versioni software e hardware:

- IPS serie 4XXX Sensori
- ASA serie 5585-X IPS SSP
- ASA serie 5500-X IPS SSP
- ASA serie 5500 IPS SM

Versione 7.1(10)E4

Versione 7.3(4)E4

Per ulteriori informazioni sulle convenzioni usate, consultare il documento <u>Cisco sulle convenzioni</u> nei suggerimenti tecnici.

# Problema

Dopo aver eseguito un aggiornamento della firma sull'IPS potrebbero verificarsi più problemi, ad esempio perdite di pacchetti e problemi di connettività con alcune applicazioni.Per risolvere questi problemi, è consigliabile comprendere le modifiche apportate al set di firme attivo dopo l'aggiornamento della firma.

# Soluzione

#### Passaggio 1.

La prima cosa da controllare è la cronologia degli aggiornamenti per la firma. In questo modo viene indicato il pacchetto di firma precedente in esecuzione su IPS e la versione corrente del pacchetto di firma.

Questa condizione può essere rilevata dall'output del comando **show version** o dalla sezione upgrade history di **show tech**. Uno snippet della stessa voce è menzionato di seguito:

Cronologia aggiornamenti

#### \* IPS-sig-S733-req-E4 19:59:50 UTC Venerdì 9 agosto 2015

#### IPS-sig-S734-req-E4.pkg 19:59:49 UTC mar 13 ago 2015

Ora è possibile notare che il precedente pacchetto di firma in esecuzione sull'IPS era s733 ed è stato aggiornato a s734 che è il pacchetto di firma corrente.

#### Passaggio 2.

Il secondo passaggio consiste nel comprendere le modifiche apportate che possono essere verificate tramite IME/IDM.

1. In questa immagine viene visualizzata la scheda della firma attiva dell'IME/IDM.

Selezionare Configurazione > Criteri > Definizioni firme > Sig1 > Firme attive.

| 🕼 Cisco IDM 7.3 - 10.105.130.100                                                           |                                                                     |                                               |                           |
|--------------------------------------------------------------------------------------------|---------------------------------------------------------------------|-----------------------------------------------|---------------------------|
| File View Help                                                                             |                                                                     |                                               |                           |
| Home 🚳 Configuration 😥 Monitoring 🐼 Back 🕥 Forward 🐼 Refresh 🦻 Help                        |                                                                     |                                               |                           |
| Policies 🗗 🕂 🗴 Configuration > Policies > Signature Definitions > sig1 > Active Signatures |                                                                     |                                               |                           |
|                                                                                            |                                                                     |                                               |                           |
| 🖃 👼 Signature Definitions                                                                  | Threat Profile                                                      | uit 💊 MySDN 🛛 🖉 Edit 🍄 Add 🔟 Delete 🖷 Clone 🔚 | xport +                   |
| Frida sign                                                                                 |                                                                     |                                               |                           |
| Active Signatures                                                                          |                                                                     |                                               |                           |
| Adware/Spyware                                                                             | ID 41 Name Enabled Severity                                         | Fidelity Base Signature Actions               | voe Engine Retired        |
|                                                                                            |                                                                     | Rating RR Alert and Log Deny Other            |                           |
| DDoS                                                                                       | 1000/0 IP options-Bad Option List 🗹 🔥 Infor                         | . 75 18 🙀 Alert De                            | ault Atomic IP Active     |
| 🛜 DoS                                                                                      | 1006/0 IP options-Strict Source Route 🧧 🧉 High                      | 100 100 🙀 Alert Del                           | ault Atomic IP Active     |
| 🛜 Email                                                                                    | 1018/0 Lurk Malware Communication 🦉 🤗 Mediu                         | ו 95 71 🙀 Alert Del                           | ault String TCP Active    |
|                                                                                            | 1019/0 XShellC601 Malware Communication 🔽 😑 Mediur                  | ) 95 71 🙀 Alert Del                           | ault String TCP Active    |
| 🔤 Instant Messaging                                                                        | 1020/0 BB Malware Communication 🧹 🤒 Mediu                           | 1 95 71 🙀 Alert De                            | ault String TCP Active    |
| L2/L3/L4 Protocol                                                                          | 1021/0 Murcy Malware Communication 🔽 😑 Medium                       | ) 85 63 🙀 Alert Del                           | ault Service HTTP Active  |
|                                                                                            | 1022/0 QDigit Malware Communication 🧹 🤒 Mediu                       | 1 95 71 🙀 Alert De                            | ault String TCP Active    |
| Other Services                                                                             | 1027/0 Cisco IOS Software Smart Install Denial of Service 🔽 🤒 Mediu | ) 80 60 🙀 Alert De                            | ault String TCP Active    |
| P2P                                                                                        | 1030/0 Symantic IM Manager Administrator Console Code 🗹 🤮 High      | 80 80 🙀 Alert De                              | ault Service HTTP Active  |
|                                                                                            | 1032/0 Microsoft Windows MPEG Layer-3 Audio Decoder S 🔽 🥥 High      | 90 90 🙀 Alert De                              | ault String TCP Active    |
|                                                                                            | 1039/0 Microsoft Windows Remote Desktop Protocol Vulne 🗹 🧉 High     | 80 80 🙀 Alert De                              | ault Multi String Active  |
| 🔚 SCADA                                                                                    | 1039/1 Microsoft Windows Remote Desktop Protocol Vulne 🔽 🧉 High     | 80 80 🙀 Alert De                              | ault Multi String Active  |
|                                                                                            | 1040/0 DNSChanger Malware 🗹 🥥 High                                  | 90 90 🌇 Alert De                              | ault Atomic IP Active     |
| Templates                                                                                  | 1044/0 Metasploit Shellcode Encoder 🔽 🥥 High                        | 95 95 🙀 Alert De                              | ault String TCP XL Active |
|                                                                                            | 1044/1 Metasploit Shellcode Encoder 🗹 🥥 High                        | 90 90 🌇 Alert De                              | ault String TCP XL Active |
| Web Server                                                                                 | 1044/2 Metasploit Shellcode Encoder 🔽 🥥 High                        | 95 95 🌠 Alert De                              | ault String TCP XL Active |
| All Signatures                                                                             | 1044/3 Metasploit Shellcode Encoder 🗹 🥥 High                        | 95 95 🌇 Alert De                              | ault String TCP XL Active |
| 🖻 🥁 sig0                                                                                   | 1044/4 Metasploit Shellcode Encoder 🛛 🦉 🥥 High                      | 95 95 🙀 Alert De                              | ault String TCP XL Active |
| 🔤 🔚 Active Signatures                                                                      | 1044/5 Metasploit Shellcode Encoder 🗹 🥥 High                        | 95 95 🌇 Alert De                              | ault String TCP XL Active |
|                                                                                            | 1044/6 Metasploit Shellcode Encoder 🔽 🥥 High                        | 95 95 🙀 Alert De                              | ault String TCP XL Active |
|                                                                                            | 1044/7 Metasploit Shellcode Encoder 🗹 🥥 High                        | 95 95 🌇 Alert De                              | ault String TCP XL Active |
| Configurations                                                                             | 1044/8 Metasploit Shellcode Encoder 🛛 🦉 🥥 High                      | 95 95 🙀 Alert De                              | ault String TCP XL Active |
|                                                                                            | 1044/9 Metasploit Shellcode Encoder 🛛 🖉 🥥 High                      | 95 95 🌇 Alert De                              | ault String TCP XL Active |
| S Email                                                                                    | 1044/10 Metasploit Shellcode Encoder 🧧 🥥 High                       | 95 95 🙀 Alert De                              | ault String TCP XL Active |
| IOS IPS                                                                                    | 1051/0 Novell GroupWise Internet Agent HTTP Request R 🗹 🤮 High      | 85 85 🌇 Alert De                              | ault String TCP Active    |
|                                                                                            | 1052/0 Adobe PDF Remote Code Execution 🔽 🧉 High                     | 90 90 🙀 Alert De                              | ault String TCP Active    |
| 🛜 L2/L3/L4 Protocol                                                                        | 1055/0 Cisco WebEx WRF File Buffer Overflow                         | 90 90 🌇 Alert De                              | ault Multi String Active  |
| - 🔚 Network Services                                                                       | 1057/0 Cisco WebEx Player WRF File Buffer Overflow 🔽 🥥 High         | 90 90 🙀 Alert De                              | ault String TCP Active    |
| <u>S</u> 05                                                                                | 1057/1 Cisco WebEx Player WRF File Buffer Overflow 🛛 🗹 🥥 High       | 90 90 🌇 Alert De                              | ault String TCP Active    |
| Other Services                                                                             | 1058/0 Cisco Webex WRF File Buffer Overflow 🔽 🧉 High                | 90 90 🙀 Alert De                              | ault Multi String Active  |
|                                                                                            | 1080/0 IBM Informix Long Username Buffer Overflow 🛛 🗹 🧉 High        | 95 95 🌇 Alert De                              | ault String TCP Active    |
|                                                                                            | 1088/0 Oracle XDB FTP Buffer Overflow 🔽 🥥 High                      | 90 90 🙀 Alert De                              | ault String TCP Active    |
| SCADA                                                                                      | 1101/0 Unknown IP Protocol 🗹 🔥 Infor.                               | . 75 18 🌠 Alert De                            | ault Atomic IP Active     |
| TelePresence                                                                               | 1102/0 Impossible IP Packet 🧹 🧉 High                                | 100 100 🚮 Alert De                            | ault Atomic IP Active     |
|                                                                                            | 1104/0 IP Localhost Source Spoof 🛛 🗹 🧉 High                         | 100 100 🌇 Alert Def                           | ault Atomic IP Active     |
| - S UC Protection                                                                          | 1127/0 Cisco IOS ISAKMP Vulnerability 🔽 🥥 High                      | 85 85 🌠 Alert De                              | ault Atomic IP Active     |
|                                                                                            | 1134/0 Microsoft IE SelectAll Remote Code Execution 🔽 🧉 High        | 90 90 🍇 Alert Def                             | ault Multi String Active  |
|                                                                                            | 1140/0 Samba Marshalling Code Remote Code Execution V 🔽 🧉 High      | 90 90 🙀 Alert De                              | ault Service SMB A Active |
| 0                                                                                          | 1184/0 Adobe Acrobat Reader Buffer Overflow 🔽 🧉 High                | 90 90 🙀 Alert Del                             | ault String TCP Active    |

2. Nell'immagine viene mostrato come selezionare una versione della firma specifica.

Selezionare Configurazione > Criteri > Definizioni firme > Sig1 > Rilasci.

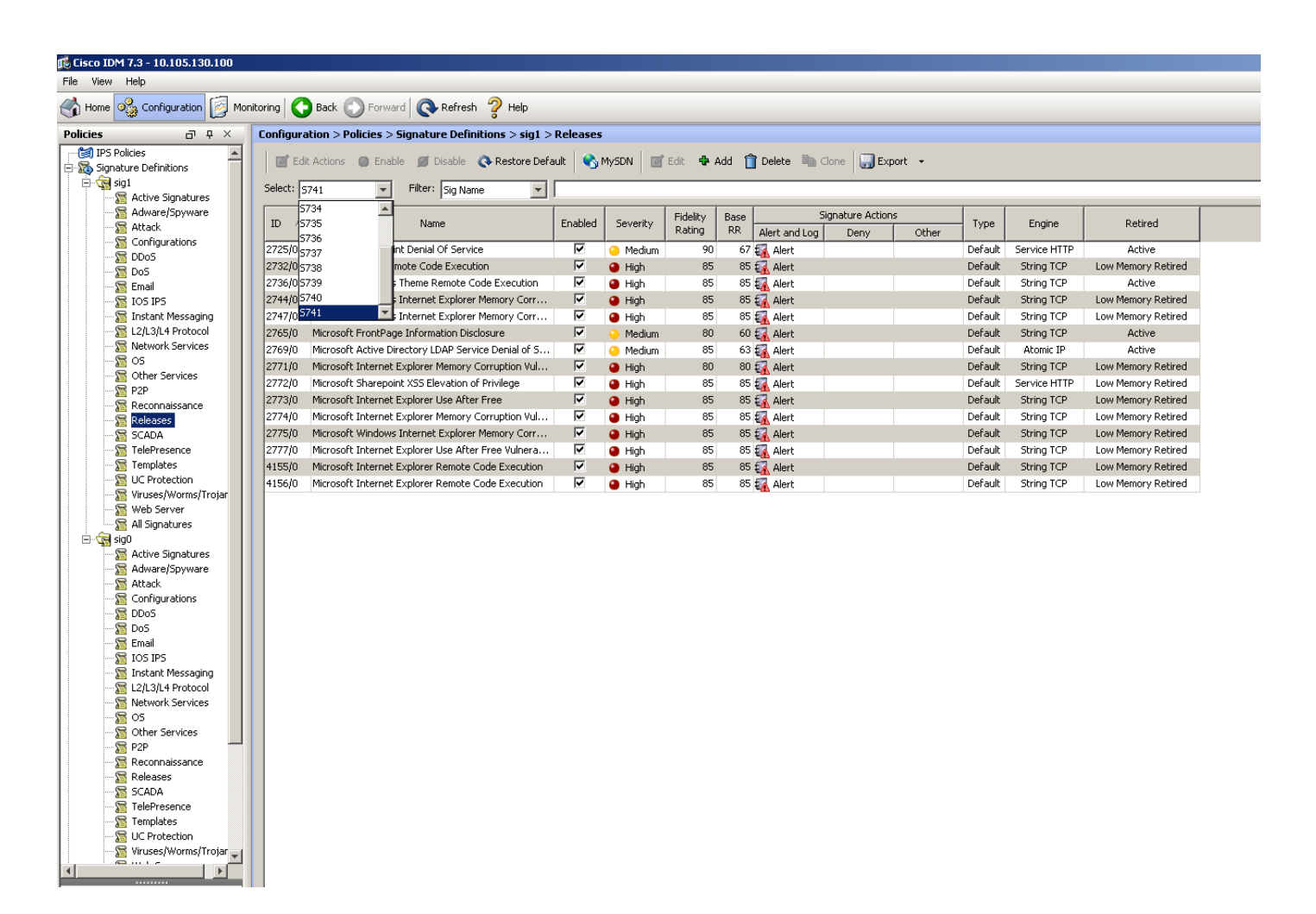

Inoltre, utilizzando l'opzione di filtro che avete ottenuto tutte le firme da una particolare release, potete filtrarle in base al motore, alla fedeltà, alla gravità e così via.

In questo modo, è necessario essere in grado di limitare le modifiche alla versione della firma che possono essere una potenziale causa del problema in base al quale allineare la risoluzione dei problemi.